# Sundance Multiprocessor Technology Limited Application Note

| Unit / Module Description:    | Installation and first step |
|-------------------------------|-----------------------------|
| Unit / Module Number:         | SMT6058                     |
| <b>Document Issue Number:</b> | 1.0                         |
| Issue Date:                   | 30/07/09                    |
| Original Author:              | F.S                         |

# Application Note for SMT6058

# Ethernet support for the SMT148-FX standalone carrier board

Sundance Multiprocessor Technology Ltd, Chiltern House, Waterside, Chesham, Bucks. HP5 1PS.

This document is the property of Sundance and may not be copied nor communicated to a third party without prior written permission. © Sundance Multiprocessor Technology Limited 2009

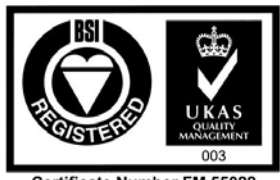

Certificate Number FM 55022

**Application Note SMT6058** 

# **Revision History**

| Issue | Changes Made  | Date     | Initials |
|-------|---------------|----------|----------|
| 1.0   | First release | 30/07/09 | FS       |

# **Table of Contents**

| 1 |     | Introduction                              | . 5 |
|---|-----|-------------------------------------------|-----|
| 2 |     | Related Documents                         | 5   |
|   | 2.1 | Referenced Documents                      | . 5 |
| 3 |     | Acronyms, Abbreviations and Definitions   | . 5 |
|   | 3.1 | Acronyms and Abbreviations                | . 5 |
| 4 |     | Installation                              | . 6 |
|   | 4.1 | Installation specification                | . 6 |
|   | 4.2 | 2 EDK patch                               | . 6 |
| 5 |     | Development procedure                     | . 7 |
|   | 5.1 | SMT148FX configuration                    | . 7 |
|   | 5.2 | 2 The IP configuration                    | . 7 |
|   | 5.3 | 3 The Webserver                           | . 8 |
|   | 5   | 5.3.1 First utilization                   | . 8 |
|   | 5   | 5.3.2 Modify the Web Server               | 10  |
|   | 5.4 | The Ethernet with SMT362 comport loopback | 12  |

# **Table of Figures**

| Figure 1 : TCP/IP configuration          | 7  |
|------------------------------------------|----|
| Figure 2 : image.mfs initialization      | 8  |
| Figure 3 : SMT148-FX Web Server          | 9  |
| Figure 4 : HyperTerminal                 | 10 |
| Figure 5 : image.mfs generation          | 11 |
| Figure 6 : Web Server modified           | 11 |
| Figure 7 : Virtex 4 comports connections | 12 |
| Figure 8 : Host application              | 13 |
| Figure 9 : Debug and 3L server result    | 13 |

# **1** Introduction

This document specifies the SMT6058 installation procedure and the first step to run the design examples.

The SMT6058 product will allow accessing the SMT148-FX60 carrier boards via its Gigabit Ethernet port (onboard RJ45 connector). The SMT6058 includes a software TCP/IP stack for the Gigabit Ethernet interface, a default firmware implementing a PowerPC core for the Virtex-4 FX60 FPGA device, the software functions to access the board resources (flash programming) and on-board modules via Rocket-IO Serial Links and/or Comport link from the gigabit Ethernet port (TCP/IP stack).

# 2 Related Documents

## 2.1 Referenced Documents

<u>SMT6058 : Product specification</u> <u>SMT148FX : 4 site stand alone TIM carrier</u> <u>SMT362 : Dual 'C6455 DSP Module</u>

## **3** Acronyms, Abbreviations and Definitions

#### 3.1 Acronyms and Abbreviations

<u>A list of acronyms etc</u>

# 4 Installation

## 4.1 Installation specification

Xilinx EDK does NOT support 'spaces' in the project path.

Copy the SMT6058 folder and make sure that you have no space in your project path. (good path example : C:\SMT6058)

The folder contains two main project:

- The Webserver : "..\SMT6058\Example\Webserver\system.xmp"
- The Ethernet with SMT362 comport loopback :

"..\SMT6058\Hardware\FPGA\FX60\EDK\system.xmp"

This project include a flash and bootloader application

#### 4.2 EDK patch

The EDK patch, in the EDK\_Sources\_Patch folder, is the replacement files for the IITEMAC (driver for the Ethernet) and the LWiP TCP/IP stack.

• The archive lltemac\_v1\_00\_b should replace the one installed in :

%:\Xilinx\10.1\EDK\sw\XilinxProcessorIPLib\drivers

• The archive lwip\_v3\_00\_a should replace the one installed in :

%:\Xilinx\10.1\EDK\sw\ThirdParty\sw\_services

This patch initializes properly the PHY in the correct speed. This is required to adjust chipset's delay as well.

We would not need this if the Xilinx ethernet autonegotiation would be working as expected.

If you haven't yet installed the patch and already use the SMT6058, just clean and rebuild your software application to make sure that you will use the right drivers.

# **5 Development procedure**

#### 5.1 SMT148FX configuration

The SMT148-FX has to be configured to run the SMT6058 applications.

First update the CPLD firmware with the firmware:

"..\SMT6058\Hardware\CPLD\top.jed"

The SMT6058 projects uses the comport of the SMT148-FX Virtex4, the Spartan has to be programmed with the firmware provided in the SMT6058 package.

"..SMT6058HardwareFPGAXCS1500com.sundance.smt148-fx.sc3s1500.fx60toflash<math>com.sundance.smt148-fx.sc3s1500.fx60toflash.app"

This firmware connect the SMT148-FX Virtex4 to its flash through the comport and to the T1CP4.

#### 5.2 The IP configuration

Make sure that you have no firewall on the port 80 of your network. For a direct link between your computer and the SMT148-FX Ethernet connector configure your IP like the following picture, or make sure that you have the good configuration depending of you project application.

| ternet Protocol (TCP/IP) Pr                                                                             | operties                                                                          |
|----------------------------------------------------------------------------------------------------|-----------------------------------------------------------------------------------|
| General                                                                                                 |                                                                                   |
| You can get IP settings assigned<br>this capability. Otherwise, you nee<br>the appropriate IP settings. | automatically if your network supports<br>d to ask your network administrator for |
| Obtain an IP address automa                                                                             | atically                                                                          |
| 👩 Use the following IP address                                                                          | :                                                                                 |
| IP address:                                                                                             | 192.168.1.11                                                                      |
| Subnet mask:                                                                                            | 255 . 255 . 255 . 0                                                               |
| Default gateway:                                                                                        | 192.168.1.1                                                                       |
| Obtain DNS server address                                                                               | automatically                                                                     |
| ── Use the following DNS serve                                                                          | er addresses:                                                                     |
| Preferred DNS server:                                                                                   |                                                                                   |
| Alternate DNS server:                                                                                   |                                                                                   |
|                                                                                                    | Advanced                                                                          |
|                                                                                                    | OK Cancel                                                                         |

Figure 1 : TCP/IP configuration

#### 5.3 The Webserver

What is in the design?

- PPC running at 300MHz,
- Kernel working on the PowerPC with cache memory,
- Multithreading functionnality,
- NO DMA ENGINES
- ZBT RAM implemented

• On-board UART for debug output (if the RS-232 is connected to the board while the design is executed, some feedback from the PPC is sent. This can be observed with an HyperTerminal)

- WebServer (GUI/LED control)
- Ethernet Link connection at 10/100/1000Mbps

#### 5.3.1 First utilization

Open the "..\SMT6058\Example\Webserver\system.xmp" project, Launch Platform Studio SDK, if the Webserver application is not imported under SDK, or if you have any errors (can happen when you will import the application for the first time), delete the Webserver application (by selecting "Also delete contents under ..\SMT6058\Example\Webserver\SDK\_projects\Webserver") and Import this one again with Import, Import XPS Application Projects to SDK.

This project provides an html page to control the SMT148FX LEDs from a web browser. This page is saved in the image.mfs file. This file has to be added during the initialization at address 0x00130000.

| H+ Projects X H D                                                                                                    |                                                           | 🚖 Run                                                                                                    | Se Outline 23 11 Console & Welcome 3                                                                                                    |
|----------------------------------------------------------------------------------------------------|-----------------------------------------------------------|----------------------------------------------------------------------------------------------------|----------------------------------------------------------------------------------------------------|
| ppc405_0_sw_platform     Webs     New     New     New                                                                                                    | ·                                                         | Create, manage, and<br>Click on 'New' to create a new<br>configuration.                                            | run configurations configurations can be managed by selecting the appropriate I Studie                                                                                                    |
| Go Into                                                                                                    |                                                           | Configurations:                                                                                                    | Name: New_configuration .1                                                                                                    |
| Brhtt, Open in New Window<br>Emai<br>Brain Build Project<br>Brain Rebuild Project<br>Brain Rebuild Project<br>Brain Brain<br>Brain Brain Brain<br>Brain Brain<br>Brain Brain Brain<br>Brain Brain Brain<br>Brain Brain Brain<br>Brain Brain Brain<br>Brain Brain Brain Brain<br>Brain Brain Brain Brain<br>Brain Brain Brain Brain<br>Brain Brain Brain Brain<br>Brain Brain Brain<br>Brain Brain Brain Brain<br>Brain Brain Brain Brain Brain<br>Brain Brain Brain Brain Brain Brain<br>Brain Brain Brain<br>Brain Brain Brain Br | Console 22 Properties<br>Serve]<br>remental build of conf | emental build of conf<br>IRun on Hardware<br>Pur of Sim Hardware<br>Program Sim Sim Sim Sim Sim Sim Sim Sim Sim Si | Main MD Target Connection in Initialization Star Remote Debug in Profiler in how to the Patiform Reset Type: System Reset  Reset the entre system. Viow                                                                                   |
| Rename<br>ins Import                                                                                                    |                                                           |                                                                                                    | Data Files           Data Files <ul> <li>Address</li> <li>Extra Files</li> <li>C-SMMERSER Extransional dimension film care mile</li> <li>Constantion</li> </ul> <ul> <li>Constantion</li> <li>Constantion</li> <li>Constantion</li> </ul> |
| Refresh<br>Close Project                                                                                                    |                                                           |                                                                                                    | c./amitosagazampe/wasarwa/imagazina ovocisocoo                                                                                                    |
| Generate Linker Script<br>Generate Libraries and BSPs<br>Software Platform Settings                                                                                                    |                                                           |                                                                                                    | ign e-cups<br>d futorials                                                                                                    |
| Run As<br>Debug As                                                                                                    | 1 Run on Hardware     2 Run on Simulator     Dr           |                                                                                                    | ples                                                                                                    |
| Team<br>Compare With<br>Restore from Local History                                                                                                    | Web:                                                      | New Delete                                                                                                    | Acciv. Revent Dependent<br>samples                                                                                                    |
| Properties                                                                                                    | -                                                         |                                                                                                    | Run Close                                                                                                    |

Figure 2 : image.mfs initialization

Before running the application, make sure that you have connected the SMT148-FX60 FPGA via the FPGA JTAG chain using the Xilinx JTAG pod connected to the JP6 header on the SMT148-FX.

Connect the SMT148-FX RJ45 connector to the PC ethernet card via an Ethernet cable. If the RS-232 is connected to the board while the design is executed, some feedback from the PPC is sent. This can be observed with an HyperTerminal.

Now program the FPGA 🛱 and after run the Webserver application 🕥.

You can test the connection between the PC and the PowerPC (EMAC connections). Open a command prompt window and type the instruction: PING 192.168.1.10

And in a web browser, type: 192.168.1.10

A simple web page is displayed, to demonstrate that the Webserver is running on the PowerPC.

LEDs can be controlled from the web server to demonstrate the communication of system Ethernet-PPC and peripherals.

| Ø SUNDANCE SM | T148-FX WebServer - Microsoft Internet Explorer provided by Sundance                                                                                                    |                                     |                        |
|---------------|----------------------------------------------------------------------------------------------------|-------------------------------------|------------------------|
| 🗿 🗸 🖉 http    | ://192.168.1.10/                                                                                                    | 🖌 🛃 🗙 Google                        | •                      |
| 🚖 🏘 🌈 SUNDAI  | NCE SMT148-FX WebServer                                                                                                    | 👌 • 🔊 - 🖶 •                         | 🛛 📴 Page 🔻 🎯 Tools 👻 🎽 |
| SU            | <b>NDANCE</b> Your DSP & FPGA Development Partner                                                                                                    | SUNDANCE                            | <                      |
|               | SMT148-fx Web Server                                                                                                    |                                     |                        |
|               | Hello! This is a demonstration of a simple embedded webserver running on ou                                                                                                    | r SMT148-FX.                        |                        |
|               | Controlling the Embedded System                                                                                                    |                                     |                        |
|               | This example is intended to illustrate how the functionality of the embedded sy controlled from the browser. Here, the compled led matrix on the board can be by clicking on the 'Toggle LEDs' button.  LEDs are now OFF. | stem can be<br>e switched on or off |                        |

Figure 3 : SMT148-FX Web Server

When you click on the 'Toggle LEDs' button, the LEDs status is shown on the Web Server and you can observe that all the SMT148FX LEDs matrix are ON or OFF on the board.

If you have plugged the RS232, you should have the same result as the following picture.

| 🦣 smt6058 - HyperTerminal                                                                                                    |    |
|----------------------------------------------------------------------------------------------------|----|
| File Edit View Call Transfer Help                                                                                                    |    |
|                                                                                                    |    |
| lwIP test WebServer<br>Open up your favorite browser and type:<br>http://192.168.1.10<br>Board IP: 192.168.1.10<br>Netmask : 255.255.255.0                                                                                                    |    |
| Gateway : 192.168.1.1<br>XLlTemac detect_phy: No PHY detected. Assuming a PHY at address 0<br>auto-negotiated link speed: 1000<br>PhySetup_Marvell_88e111: Try to set speed of 1000 Mbps                                                                                                    |    |
| PhySetup_Marvell_88e111: Retries 4                                                                                                    |    |
| PhySetup_Marvell_88e111: Link is fine                                                                                                    |    |
| Memory File System initialized<br>http GET: index.html<br>http GET: yui/yahoo.js<br>http GET: yui/dom.js<br>http GET: yui/event.js<br>http GET: yui/conn.js<br>http GET: yui/anim.js<br>http GET: js/main.js<br>http GET: css/main.css<br>http GET: images/sundance.JPG<br>http POST: switch state: 0<br>http POST: ledstatus: FFFFFFF<br>http POST: ledstatus: 0<br>http POST: ledstatus: FFFFFFF |    |
| Connected 03:36:28 Auto detect 115200 8-N-1 SCROLL CAPS NUM Capture Print ed                                                                                                    | no |

**Figure 4 : HyperTerminal** 

#### 5.3.2 Modify the Web Server

The html page is "..SMT6058Example $Webserver\memfs\index.html$ ".

To show how to modify the page and make the image.mfs, start by editing the index.html code.

For a little example we will just centre the Sundance image, the line 17 should become:

<center><img src="images/sundance.JPG" style="padding-left:20px"></img></center>

Now you need to generate the image.mfs file, under EDK or SDK open the Shell **D**.

Go inside your memfs folder, it should be with :

• cd memfs

And now generate the image.mfs with :

• make

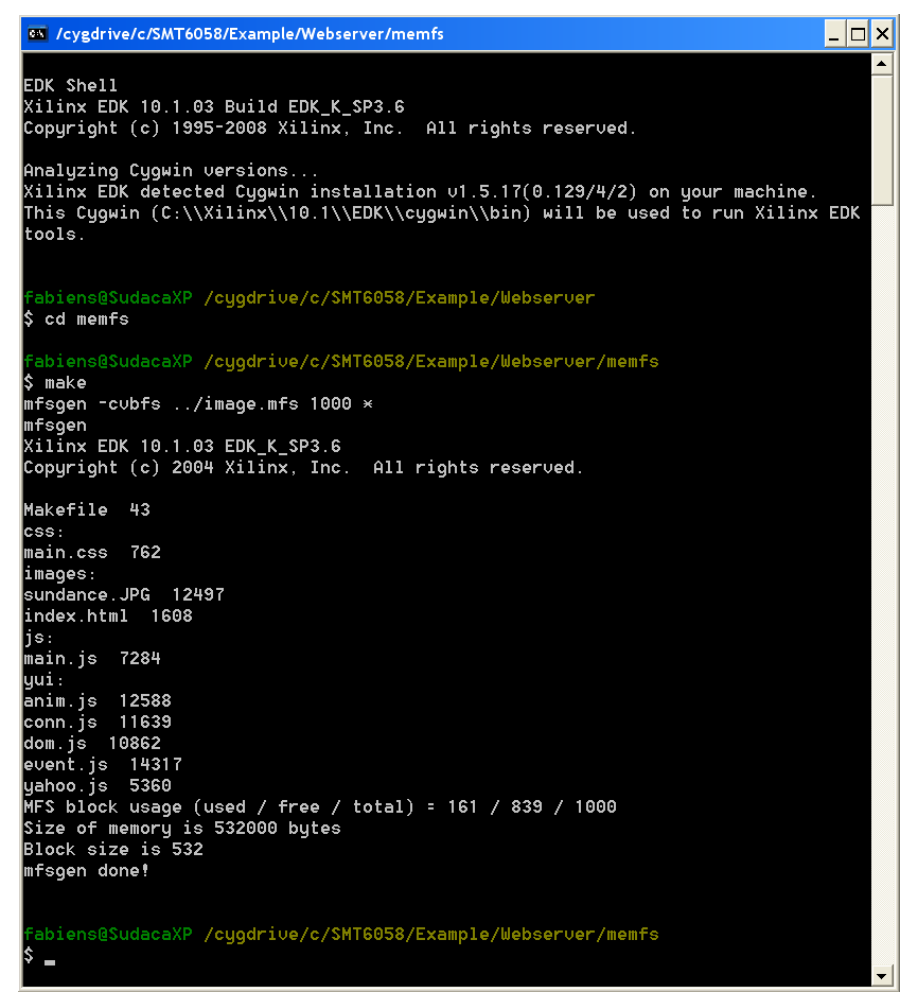

Figure 5 : image.mfs generation

When the image.mfs is generated, just run the application  $\bigcirc$  under SDK and you should see the difference with the figure 3, the Sundance image is now in the centre of the browser.

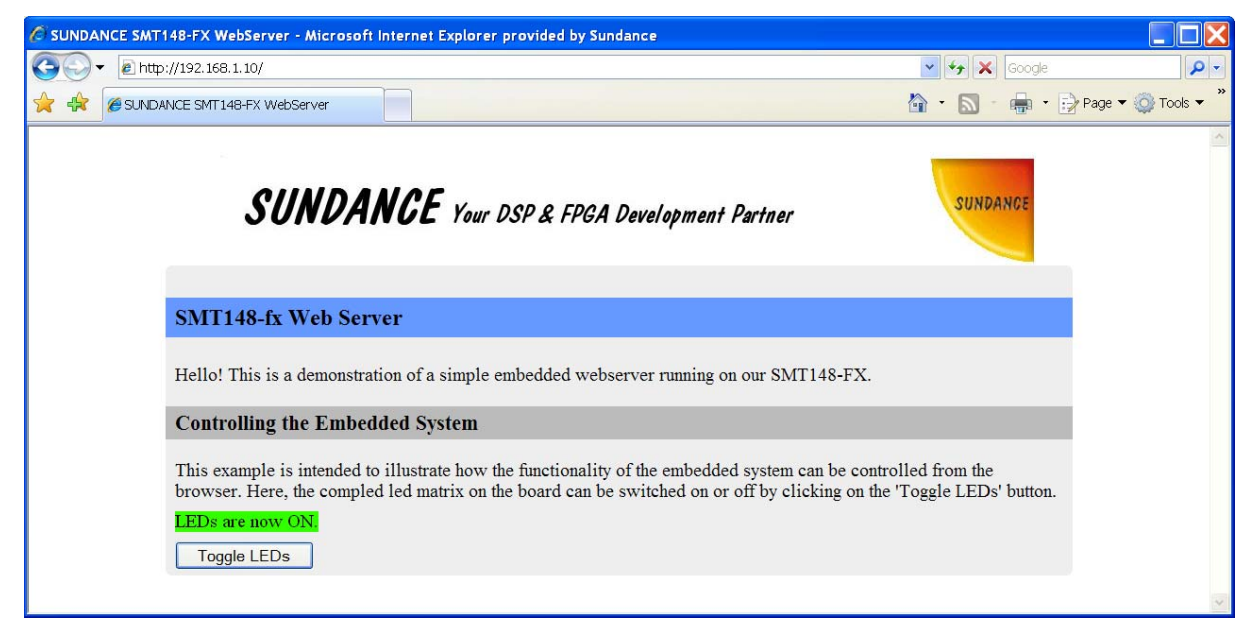

Figure 6 : Web Server modified

#### 5.4 The Ethernet with SMT362 comport loopback

This project provides two comports connections between the PowerPC and the Spartan.

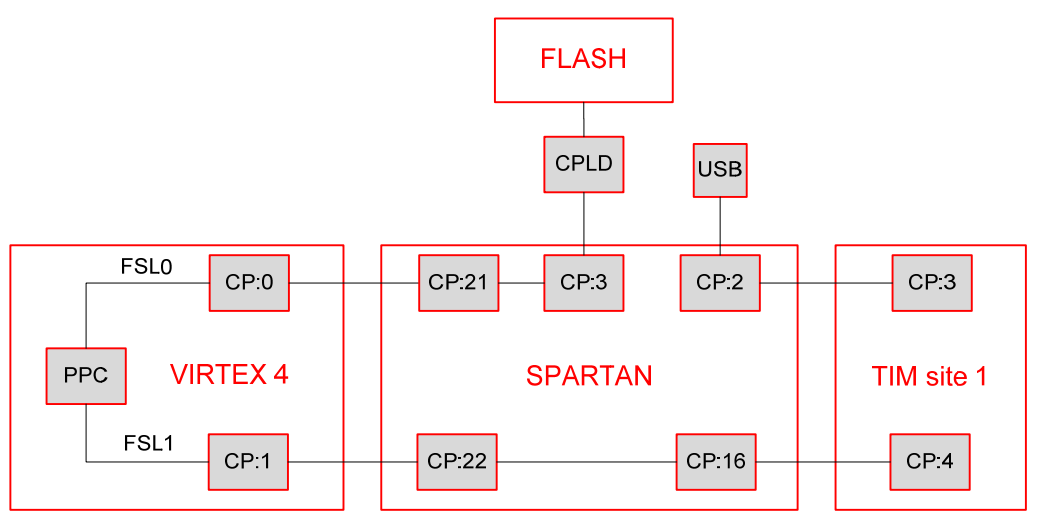

**Figure 7 : Virtex 4 comports connections** 

The comport CP0 is connected to have the flash access from the Virtex4 and the CP1 is connected to the T1CP4.

First you need to run the 3L SMT362 loopback application with the TIM on site 1.

"\SMT6058\Hardware\DSP\SMT362\CpLoopback\output\CpLoopback.app"

Open the system.xmp project, Launch Platform Studio SDK, if the TestApp\_Ethernet application is not imported under SDK Import this one with Import, Import XPS Application Projects to SDK.

To get the same Debug result of the following picture, uncomment the Line 19 in the eth2cp.c file.

#define \_UART\_DBG

Before running the application, make sure that you have connected the SMT148-FX60 FPGA via the FPGA JTAG chain using the Xilinx JTAG pod connected to the JP6 header on the SMT148-FX.

Connect the SMT148-FX RJ45 connector to the PC ethernet card via an Ethernet cable. If the RS-232 is connected to the board while the design is executed, some feedback from the PPC is sent. This can be observed with an HyperTerminal.

Now program the FPGA 🛱 and after run the TestApp\_Ethernet application 🖸.

Then execute the host application:

"..\SMT6058\Host\testapp\release\timlink.exe"

You should get the following result.

| ov E:\S  | MT6058_Ho: | stSideAF | 1.Part2\libsmt6058\testapp\release\timlink.exe | _ 🗆 X |
|----------|------------|----------|------------------------------------------------|-------|
| Connec   | ted to '1  | 92.168   | 3.1.10'                                        |       |
| SENT:    | 00000000   | RCUD:    | 0000000                                        |       |
| SENT:    | 00000001   | RCUD:    | 0000001                                        |       |
| SENT:    | 000000002  | RCUD:    | 00000002                                       |       |
| SENT :   | 00000003   | RCUD:    | 0000003                                        |       |
| SENI:    | 00000004   | RCOD:    | 0000004                                        |       |
| SENI :   | 00000005   | RCOD:    | 00000005                                       |       |
| SENI     | 000000000  | RCUD     | 00000000                                       |       |
| SENI     | 00000007   | RCOD:    | 00000007                                       |       |
| SENI -   | 000000008  | BCUD:    | 00000000                                       |       |
| CENT -   | 00000007   | DCUD-    | 00000007                                       |       |
| CENT -   | GOOGOOOD   | RCIID-   | ааааааа                                        |       |
| CENT -   | RARARARC   | RCIID-   | 00000000                                       |       |
| SENT     | ANANANA    | RCIID:   | 00000000                                       |       |
| SENT :   | AAAAAAAF   | RCIID:   | AAAAAAA                                        |       |
| O'LITT - | 00000002   | 1048-    | 0000000                                        |       |
|          |            |          |                                                |       |
|          |            |          |                                                |       |
|          |            |          |                                                |       |
|          |            |          |                                                |       |
|          |            |          |                                                |       |
|          |            |          |                                                |       |
|          |            |          |                                                |       |
|          |            |          |                                                | -     |

Figure 8 : Host application

| ne bot vew cal ranser mep                                                                                                    |                          |    |   |
|----------------------------------------------------------------------------------------------------|--------------------------|----|---|
|                                                                                                    |                          |    |   |
|                                                                                                    |                          |    |   |
|                                                                                                    |                          |    |   |
|                                                                                                    |                          |    |   |
| ENTERING WriteTIM()                                                                                                    |                          |    |   |
| Initialize the library<br>Read 4 bytes from the TCPIP stack<br>Send 4 bytes                                                                                                    |                          |    |   |
| LEAVING WriteTIM()                                                                                                    |                          |    |   |
| CMD = 0<br>DEST = 0<br>SIZE = 4<br>DUMP - 0 9A 83 7C 0 0 0 4 0 26 14 78                                                                                                    |                          |    | ~ |
| ENTERING ReadTIM()                                                                                                    |                          |    | 1 |
| Initialize the library<br>Receive 4 bytes<br>-                                                                                                    |                          |    |   |
|                                                                                                    |                          | ×  |   |
| Innected 00:30:28 Auto detect 115200 8-N-1 SCROLL CAPS                                                                                                    | NUM Capiture Printiecho  | 10 |   |
| Diamond Server: C:\Documents and Settings\fabiens\Local Sett                                                                                                    | ings\Temp\CpLoopback.app |    |   |
| The real lines many lines                                                                                                    |                          |    |   |
| ne oo wex board hep                                                                                                    |                          |    |   |
|                                                                                                    |                          |    |   |
| eceived:04000000                                                                                                    |                          |    | - |
| end: 04000000                                                                                                    |                          |    |   |
| ecelved: 05000000                                                                                                    |                          |    |   |
| eceived:06000000                                                                                                    |                          |    |   |
| end: 06000000                                                                                                    |                          |    |   |
| eceived:07000000                                                                                                    |                          |    |   |
| end: 07000000                                                                                                    |                          |    |   |
| eceived:08000000                                                                                                    |                          |    |   |
| end: 08000000                                                                                                    |                          |    |   |
|                                                                                                    |                          |    |   |
| eceived:09000000                                                                                                    |                          |    |   |
| eceived:09000000<br>end:09000000                                                                                                    |                          |    |   |
| eccived:09000000<br>end:09000000<br>eccived:0800000                                                                                                    |                          |    |   |
| 'ecelued:09000000<br>end:09000000<br>ecelued:0a000000<br>end:0a000000                                                                                                    |                          |    |   |
| ecelued:9900000<br>ecelued:9000000<br>ecelued:0a000000<br>end:0a000000<br>ecelued:0b000000                                                                                                    |                          |    |   |
| ecelued:0900000<br>ecelued:0900000<br>ecelued:0a00000<br>ecelued:0b00000<br>ecelued:0b00000                                                                                                    |                          |    |   |
| ecclued:09000000<br>eend:09000000<br>eeclued:08000000<br>eeclued:08000000<br>eeclued:08000000<br>eeclued:08000000<br>eeclued:06000000                                                                                                    |                          |    |   |
| ecclued:0900000<br>ecclued:0900000<br>erd:0a000000<br>erd:0a000000<br>erd:0b000000<br>erd:0b000000<br>ecclued:0c000000                                                                                                    |                          |    |   |
| ecelued:0900000<br>ecelued:0900000<br>ecelued:0a000000<br>ecelued:0b000000<br>ecelued:0b000000<br>ecelued:0c000000<br>ecelued:0c000000<br>ecelued:0c000000                                                                                                    |                          |    |   |
| ecclued:0900000<br>ecclued:000000<br>ecclued:0000000<br>ecclued:0000000<br>end:0000000<br>end:0000000<br>end:0000000<br>ecclued:000000<br>ecclued:0000000<br>ecclued:0000000                                                                                                    |                          |    |   |
| ecclued:9900000<br>end:9000000<br>ercived:0a000000<br>ercived:0a000000<br>ercived:0b00000<br>ercived:0b00000<br>ercived:0c000000<br>ercived:0c00000<br>ercived:0d000000<br>ercived:0d000000<br>ercived:0e00000                                                                                                    |                          |    | 8 |
| <pre>tectued:0900000 tectued:0900000 tectued:0a000000 tectued:0a000000 tectued:0b000000 tectued:0b000000 tectued:0c000000 tectued:0c000000 tectued:0d000000 tectued:0d00000 tectued:0d00000 tectued:0d0000 tectued:0d00000 tectued:0d00000 tectued:0d00000 tectued:0</pre> |                          |    |   |
| tect1000000           tect1000000           tect1000000           tect1000000           tect1000000           tect1000000           tect10000000           tect10000000           tect10000000           tect10000000           tect10000000           tect10000000           tect10000000           tect10000000           tect10000000           tect10000000           tect10000000           tect10000000           tect10000000           tect10000000                                                                                                    |                          |    |   |

Figure 9 : Debug and 3L server result

To restart the PPC software you need first to reset the system due to the direction of the comports which is changed.

The PPC FSL interfaces to a comport peripheral that always starts as a transmitter t reset.

If the comport is in receiver mode when you re-launch the software, the system will hang. One way of doing it is to use the Diamond server and start the Diamond app again, as a reset is issued by default by the server before loading the app.